# Module 7: Variation, Function and Disease

#### Aim

Learn how to explore variation and the relationship between genotype and phenotype / disease using the following tools and databases:

- The Ensembl Variation Effect Predictor (VEP)
- PolyPhen-2
- OMIM
- GEO Profiles and Gene Expression Atlas
- COSMIC
- DECIPHER
- Ontologies

Often the most valuable information to know about a variant is the effect the observed alleles have on genes, transcripts and proteins. This information can be very helpful to prioritise any variants for further investigation. To determine this effect, several tools are available. One should keep in mind though that all these tools do is make predictions and consequently findings should always be confirmed by experiments.

### The Ensembl Variant Effect Predictor (VEP)

The Ensembl Variant Effect Predictor (VEP) determines the effect of variants (SNPs, insertions, deletions, CNVs or structural variants) on genes, transcripts, and protein sequence, as well as regulatory regions. It also calculates SIFT and PolyPhen scores for changes to protein sequence.

### Worked example 1: The Ensembl Variant Effect Predictor (VEP)

In this worked example we will study four newly found variants in human:

Deletion of an A at position 128328461 on chromosome 9 Substitution C>A at position 128322349 on chromosome 9 Substitution C>G at position 128323079 on chromosome 9 Substitution G>A at position 128322917 on chromosome 9

We will use the **Ensembl VEP** to answer the following questions:

• Have my variants already been annotated in Ensembl?

- What genes are affected by my variants?
- · Do my variants result in protein changes?
- Do any of my variants affect gene regulation?

Go to the Ensembl Variant Effect Predictor page (http://www.ensembl.org/info/docs/tools/vep/index.html).

This page contains information about the VEP, including links to download the script version of the tool. Click on "Launch Ve!P" to open the input form.

| Input                          |                                                                                                    |                                       |
|--------------------------------|----------------------------------------------------------------------------------------------------|---------------------------------------|
| Species:                       | Muman (Homo sapiens)                                                                                                    | Give your<br>data a<br>name           |
| Name for this data (optional): |                                                                                                    |                                       |
| Either paste data:             | 9 128328461 128328461 A/- + var1<br>9 128322349 128322349 C/A + var2<br>9 128323079 128323079 C/G + var3<br>9 128322917 128322917 G/A + var4<br>Examples: Ensembl default, VCE, Variant identifiers, HG | Put your data<br>in here              |
| Or upload file:                | Choose File No file chosen                                                                                                    | You can also<br>upload a file         |
| Or provide file URL:           |                                                                                                    | _                                     |
| Transcript database to use:    | <ul> <li>Ensembl transcripts</li> <li>Gencode basic transcripts</li> <li>RefSeq transcripts</li> <li>Ensembl and RefSeq transcripts</li> </ul>                                                          | Choose your<br>transcript<br>database |
|                                |                                                                                                    |                                       |

The data should be inputted in the following format:

Chromosome Start End Alleles (reference/mutation) Strand Name

Replace the example data in the "Paste data" box with:

9 128328461 128328461 A/- + var1 9 128322349 128322349 C/A + var2 9 128323079 128323079 C/G + var3 9 128322917 128322917 G/A + var4

The VEP will automatically detect that the data is in "Ensembl default format".

There are further options that you can choose for your output. These are categorised as "Identifiers and frequency data", "Filtering options" and "Extra options". Let's open all the menus and take a look.

| lentifiers and frequency data  Additional iden      | tiliers for genes, transcripts and variants; frequency d                                                  | ata                     |
|-----------------------------------------------------|----------------------------------------------------------------------------------------------------|-------------------------|
| Identifiers                                         |                                                                                                    |                         |
| Gene symbol:                                        | 8                                                                                                    | Which<br>identifiers do |
| CCDS:                                               |                                                                                                    | you want to see?        |
| Protein:                                            |                                                                                                    |                         |
| Uniprot:                                            | 0                                                                                                    | Find out if             |
| HGVS:                                               | 0                                                                                                    | exist in our            |
| Find co-located known variants:                     | (Yes ¢)                                                                                                   | database.               |
| Frequency data for co-located variants:             | 1000 Genomes global minor allele frequency     1000 Genomes continental allele     ESP allele frequencies | Get frequency<br>data.  |
| PubMed IDs for citations of co-located variants:    | 8                                                                                                    |                         |
| xtra options e e.g. SIFT, PolyPhen and regulat      | ory data                                                                                                  |                         |
| Transcript blotype:                                 | 8                                                                                                    |                         |
| Protein domains:                                    | 8                                                                                                    |                         |
| Exon and Intron numbers:                            |                                                                                                    |                         |
| Identify canonical transcripts:                     |                                                                                                    | Choose to see           |
| SIFT predictions:                                   | Prediction and score                                                                                      | protein changes.        |
| PolyPhen predictions:                               | Prediction and score                                                                                      |                         |
| Get regulatory region consequences:                 | Yes 🗘                                                                                                    |                         |
| Itering options  Pre-filter results by frequency    | or consequence type                                                                                       |                         |
| Filters                                             |                                                                                                    |                         |
| By frequency:                                       | No filtering     Exclude common variants                                                                  | Choose to only          |
|                                                     | <ul> <li>Advanced filtering</li> </ul>                                                                    | see common or           |
| Return results for variants in coding regions only: |                                                                                                    |                         |
| Restrict results:                                   | Show all results                                                                                          | test data l             |

Hovering with your mouse over an option will show a pop-up with an explanation of that option.

When you've selected everything you need, scroll right to the bottom and click [Run].

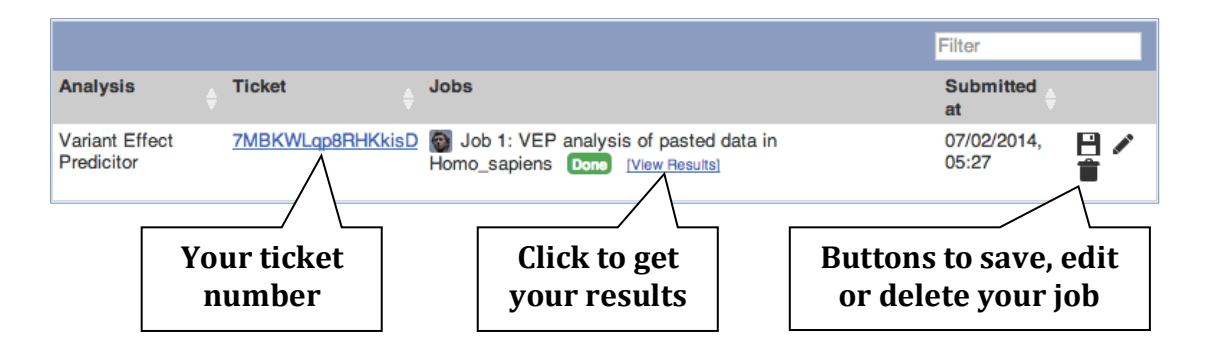

The display will show you the status of your job. It will say "Queued", then automatically switch to "Done" when the job is done, you do not need to refresh the page. You can edit or discard your job at this time. If you have submitted multiple jobs, they will all appear here.

Click "[View results]" once your job is done.

In your results you will see a graphical summary of your data, as well as a table of your results. (Note that some empty columns in the results table have been hidden in the following screenshot to save space.)

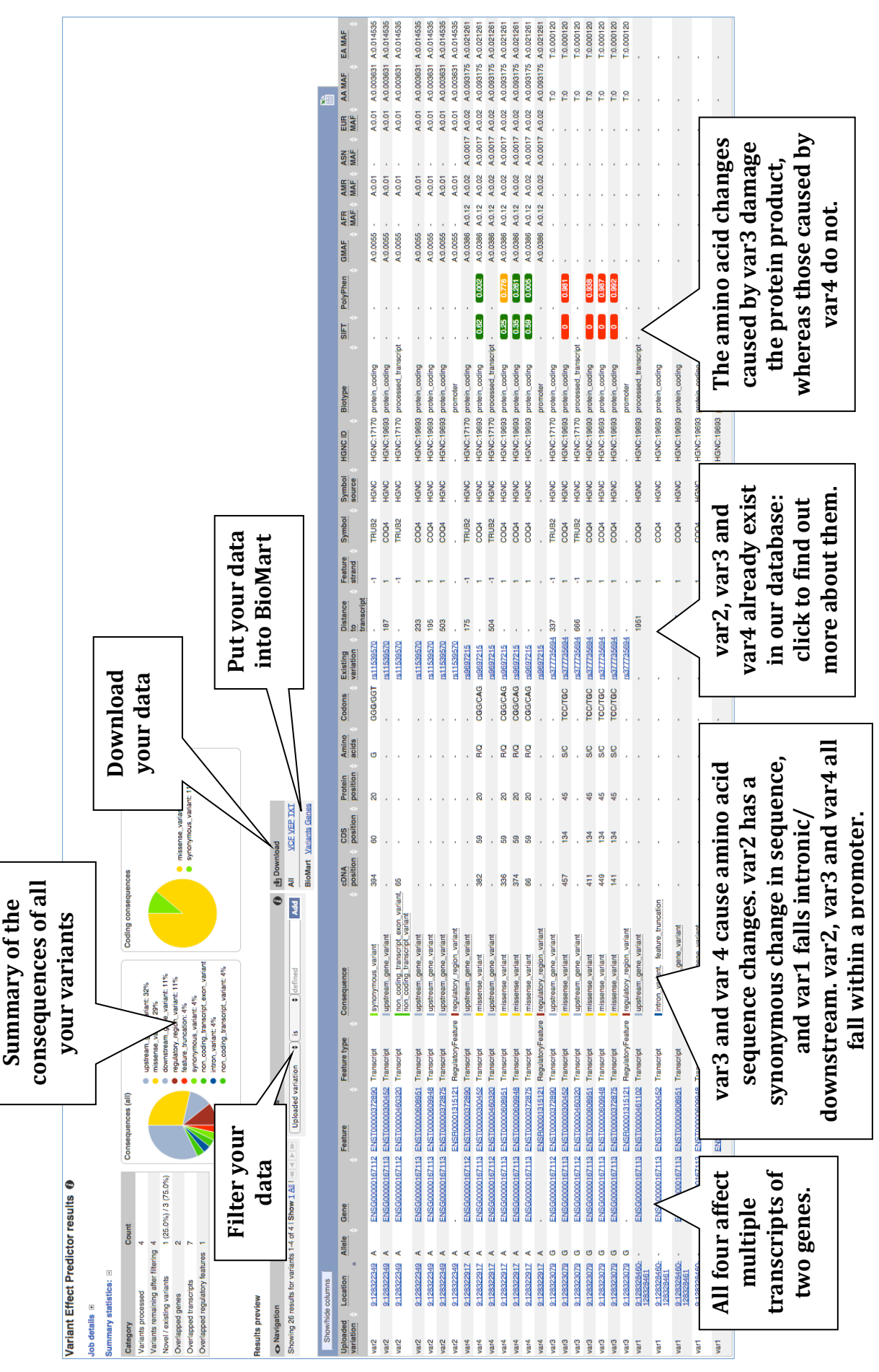

217

Note that the UCSC Genome Browser has a similar tool, named the Variation Annotation Integrator (<u>http://genome.ucsc.edu/cgi-bin/hgVai</u>), that offers largely the same functionality as the Ensembl Variant Effect Predictor.

# PolyPhen-2

PolyPhen-2 (<u>Poly</u>morphism <u>Phen</u>otyping v2) is a tool that predicts the possible impact of an amino acid substitution on the structure and function of a human protein using physical and comparative considerations.

# Worked example 2: PolyPhen-2

In this worked example we will have a look at a variant of the human *BRAF* (B-Raf proto-oncogene, serine/threonine kinase) gene. The most common variant in the BRAF protein is a V to E change at amino acid position 600. Let's assume we did not know the consequence of this variant and use PolyPhen-2 to see if it is deleterious. The UniProt identifier for the BRAF protein is P15056 (http://www.uniprot.org/uniprot/P15056).

STEP 1 – Go to the PolyPhen homepage: http://genetics.bwh.harvard.edu/pph2

| PolyPhen-2 (Polymorphism Phenotyping v2) is a t<br>and comparative considerations. Please, use the for<br>15-Feb-2012: PolyPhen-2 server has been upda | 2 prediction of function of function of function of function of the second second seco | tional effects of human nsSNPs<br>Downloads Batch query WHESS.db<br>mpact of an amino acid substitution on the structure and functio<br>ary.<br>of the software, protein sequences from UniProtKB/UniRelFor | ST       | EP 2 – Enter P15056<br>into the 'Protein<br>identifier' textfield        |
|----------------------------------------------------------------------------------------------------|----------------------------------------------------------------------------------------------------|----------------------------------------------------------------------------------------------------|----------|--------------------------------------------------------------------------|
| PDB/DSSP Snapshot 03-Jan-2012 (78,304 entries)                                                                                                    | and UCSC MultiZ multiple a<br>Query Data<br>Protein or SNP identifier<br>Protein sequence<br>in FASTA format                                                                                                    | alignments of 45 vertebrate genomes with hg19/GBCH37 human                                                                                                    |          | <b>STEP 3</b> – <b>Put</b> 600 in the 'Position' textfield               |
|                                                                                                    | Position<br>Substitution<br>Query description                                                                                                    | AA1 A R N D C E Q G H I L K M F P S T W Y V<br>AA2 A R N D C E Q G H I L K M F P S T W Y V<br>SubmitQuery Clear Check Status                                                                                |          | STEP 4 – Select V for<br>'AA <sub>1</sub> ' and E for 'AA <sub>2</sub> ' |
|                                                                                                    |                                                                                                    | Display advanced query options                                                                                                    | ST<br>[S | <b>EP 5 – Click</b><br>ubmit Query]                                      |

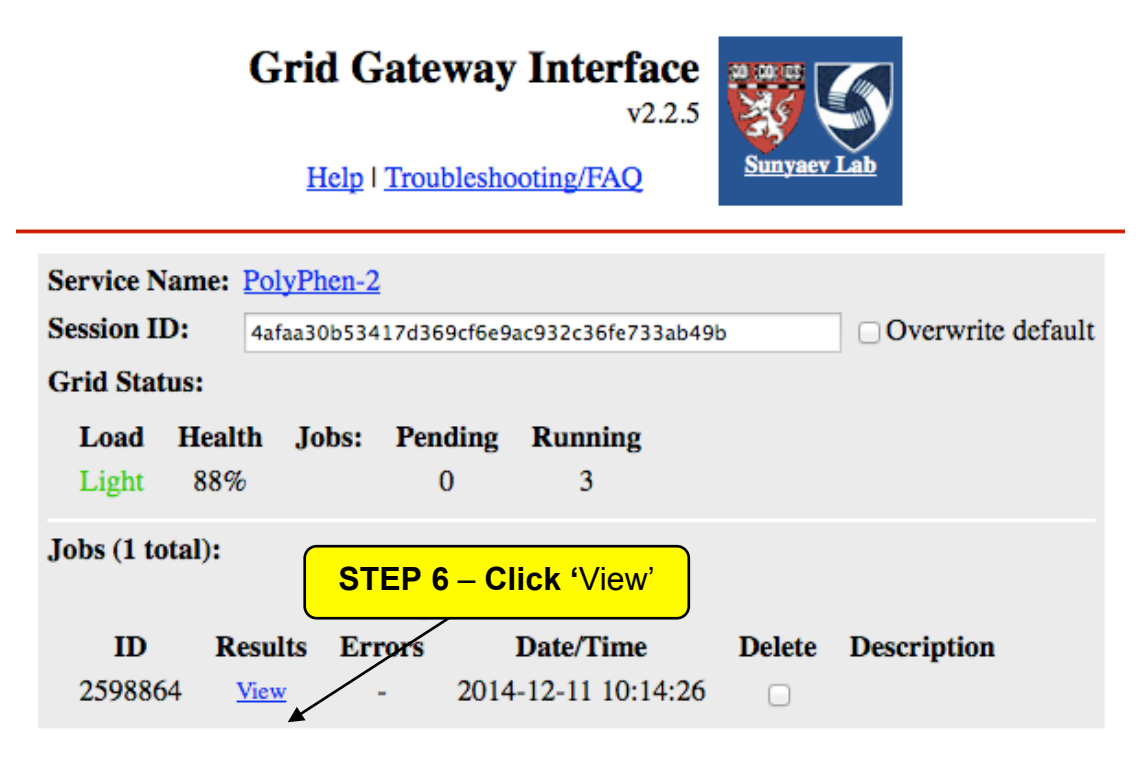

Refresh All items with Delete boxes checked will be removed!

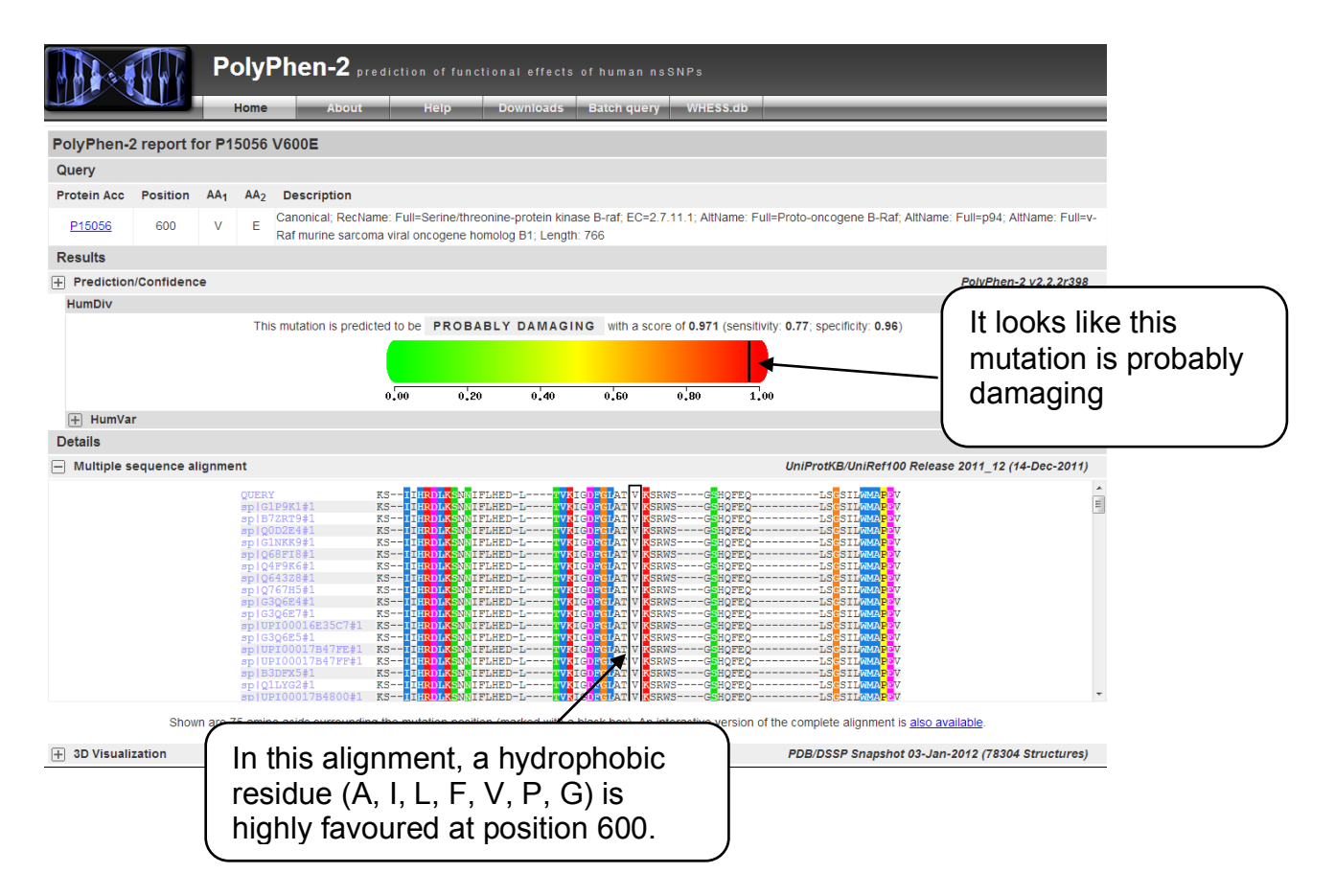

A similar tool to PolyPhen is SIFT (<u>Sorting Intolerant From Tolerant;</u> <u>http://sift.jcvi.org</u>). SIFT prediction is based on the degree of conservation of amino acid residues in sequence alignments derived from closely related sequences, collected through PSI-BLAST. SIFT can be applied to naturally occurring nonsynonymous polymorphisms or laboratory-induced missense mutations.

In the following section we will have a look at several resources that focus on the relationship between genotype and phenotype / disease.

# OMIM

The OMIM (<u>Online Mendelian Inheritance in Man; <u>http://omim.org</u>) database is a catalogue of human genes and genetic disorders. OMIM focuses on the relationship between phenotype and genotype.</u>

### Worked example 3: OMIM

In this worked example we will have a look what information OMIM contains about the human *BRAF* gene.

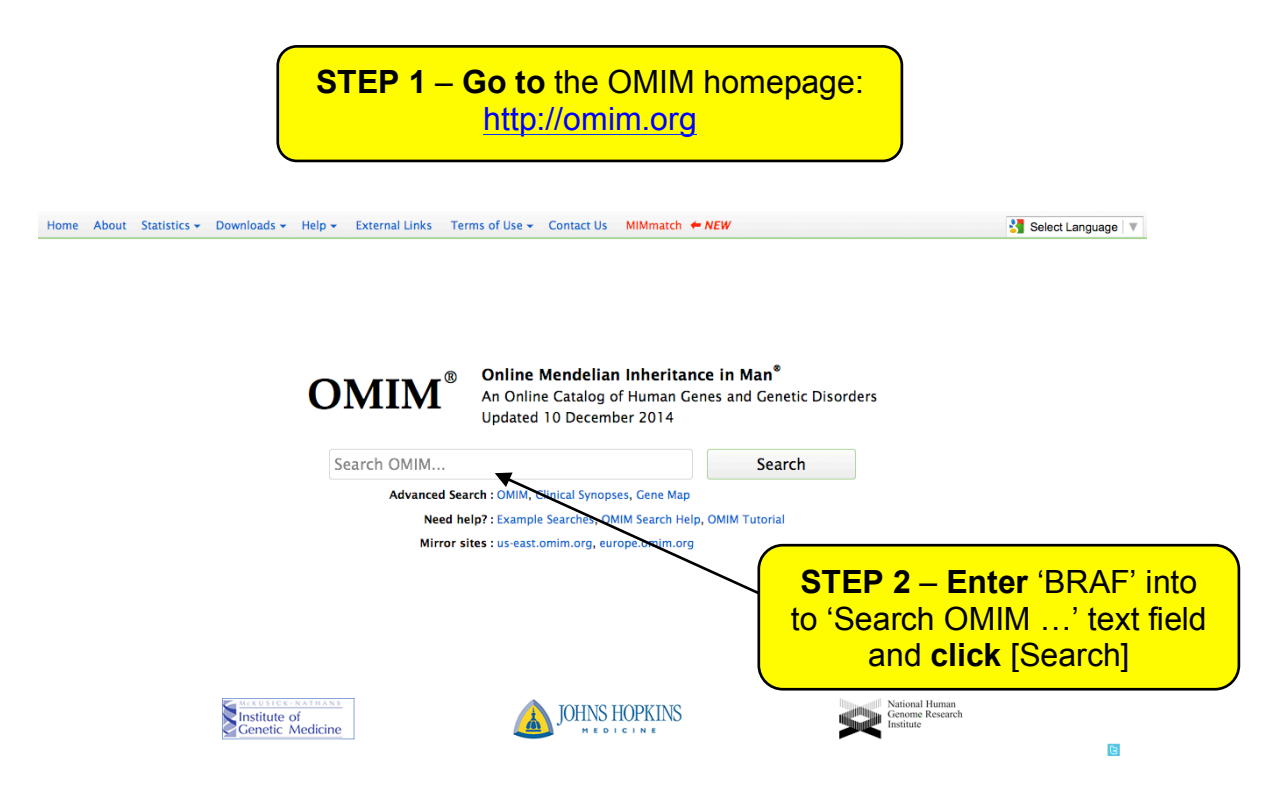

| BRAF Search Search CMIM, Clinical Synopses, OMIM Gene Map Toggle: search terms highlighted Search History: View, Clear                                                                                                | Sort by:      Relevance      Date updated     Retrieve corresponding: gene map (clinical synopses)                                     |
|----------------------------------------------------------------------------------------------------|----------------------------------------------------------------------------------------------------|
| Search: 'BRAF'                                                                                                    |                                                                                                    |
| Results: 1 - 10 of 64   Show all   1 2 3 4 5 6 7 Next Last                                                                                                    | Cone Teste Linke                                                                                                    |
| <ul> <li>164757, V-RAF MURINE SARCOMA VIRAL ONCOGENE HOMO<br/>BRAFAKAPP USION CROEN, INCLUDE<br/>Criogenetic location: 7q34, Genomic coordinates (ORCL22: 2140,433,811 - 140,624,<br/>Matching terms: braf</li> </ul> | STEP 3 – Click on '*164757' to                                                                                                    |
| <sup>2</sup> : % 155600. MELANOMA, CUTANEOUS MALIGNANT, SUSCEPT<br>Cytogenetic location: 1p36, Genomic coordinates (GRCh37): 1:0 - 28,000,000<br>Matching terms: braf                                                 |                                                                                                    |
| 3 # 115150. CARDIOFACIOCUTANEOUS SYNDROME<br>Cytogenetic locations. 7q34, 12p121, 15q2231, 19p133<br>Working turns band<br>Automatic turns band                                                                       | Gene Tests, ICD+, Links                                                                                                    |
| <ul> <li>4: # 114500. COLORECTAL CANCER; CRC<br/>Cytogenetic locations: 1p3613, 1p22.3, 1p13.2, 2p25.1, 3q26.32, 4p16.3, 4q31.3, 5q2<br/>22q132<br/>Matching terms: braf</li> </ul>                                   | Gene centric information is preceded by '*'.<br>Disease centric information is preceded by<br>'#' and '%' (if the underlying molecular |
| 5: • 613344. KIAA1549 CENE; KIAA1549<br>KIAA1549.0826 PUSION GENE, INCLUDED<br>Criogenetic location: 7q34, Genomic coordinates (GRCh37): 7.138,516,125 - 138,666.<br>Matching terms: brat                             | basis is not known).                                                                                                    |
| 6 * 604001. A-KINASE ANCHOR PROTEIN 9; AKAP9<br>AKAP9/BRAF FUSION GENE, INCLUDED<br>Cytogenetic location: 7q12, Genomic coordinates (GRCh37); 791,570,188 - 91,739,986<br>Matching terms: braf                        | Gene Tests, Links                                                                                                    |
| 7 : # 188550. THYROID CARCINOMA, PAPILLARY<br>Cytogenetic locations: 1p13.2, 7q33-q34, 8p22, 10q11.23, 10q21.2, 14q32.12, 17q24.2<br>Matching terms: braf                                                             | Gene Tests, ICD+, Links                                                                                                    |

The returned entry is a detailed description of the gene, its location and genetic defects that result in disease. Each piece of clinical and genetic data is cited providing an excellent platform for understanding the function of the gene in a disease setting.

| BRAF           |                                             | Searc                     | h                           |                                                                         |
|----------------|---------------------------------------------|---------------------------|-----------------------------|-------------------------------------------------------------------------|
| Advanced Sea   | arch 👻   Search History   Display Options 👻 |                           |                             |                                                                         |
| *164757        |                                             |                           |                             | - Table of Contents for *164757                                         |
| V-RAF          | MURINE SARCOMA VIRAL                        | ONCOGENE HON              | IOLOG B1; <mark>BRAF</mark> | Title<br>Gene-Phenotype Relationships<br>Text<br>Cloning and Expression |
| Alternative    | titles; symbols                             |                           |                             | Gene Function                                                           |
| ONCOGEN        | NE BRAF                                     |                           |                             | Mapping<br>Molecular Genetics                                           |
| BRAF1<br>RAFB1 |                                             |                           |                             | Cytogenetics<br>Animal Model<br>Allelic Variants<br>Table View          |
| Other entit    | ies represented in this entry:              |                           |                             | References                                                              |
| BRAF/A         | AKAP9 FUSION GENE, INCL                     | UDED                      |                             | Contributors<br>Creation Date<br>Edit History                           |
| BRAF/KIA       | A1549 FUSION GENE, INCLUDED                 |                           |                             | External Links for Entry:                                               |
| HONG A.        | and Court of PD 45                          |                           |                             | • Genome                                                                |
| нымс арр       | brovea Gene Symbol: BKAF                    |                           |                             | > DNA                                                                   |
| Cutogenet      | ic location: 7a34 Genomic coordinates       | (CRCh37). 7.140 415 748-1 | 40 624 563                  | Protein                                                                 |
| Cytogeneti     | c iocuiton. 1454 Genomic coorumnies         | (OKCh57), 7,140,415,740-1 | -10,021,000 (from NCBI)     | Gene Info                                                               |
| Gene-Pher      | notype Relationships                        |                           |                             | Clinical Resources                                                      |
| Location       | Phenotype                                   | Phenotype                 | Phenotype                   | Variation                                                               |
|                |                                             | MIM number                | mapping key                 | Animal Models                                                           |
| 7q34           | Adenocarcinoma of lung, somatic             | 211980                    | 3                           | Cellular Pathways                                                       |
|                | Cardiofaciocutaneous syndrome               | 115150                    | 3                           |                                                                         |
|                | Colorectal cancer, somatic                  |                           | 3                           |                                                                         |
|                | LEOPARD syndrome 3                          | 613707                    | 3                           |                                                                         |
|                | Melanoma, malignant, somatic                |                           | 3                           |                                                                         |
|                | Nonsmall cell lung cancer, somatic          |                           | 3                           |                                                                         |
|                | Noonan syndrome 7                           | 613706                    | 3                           |                                                                         |

### **GEO Profiles**

The GEO Profiles database (<u>http://www.ncbi.nlm.nih.gov/geoprofiles</u>) stores individual gene expression profiles from curated DataSets in the Gene Expression Omnibus (GEO) repository (<u>http://www.ncbi.nlm.nih.gov/geo/</u>).

#### Worked example 4: GEO Profiles

In this worked example we will look whether there are any expression profiles for the human *BRAF* gene for malignant melanoma.

STEP 1 – Go to the GEO Profiles homepage: http://www.ncbi.nlm.nih.gov/geoprofiles

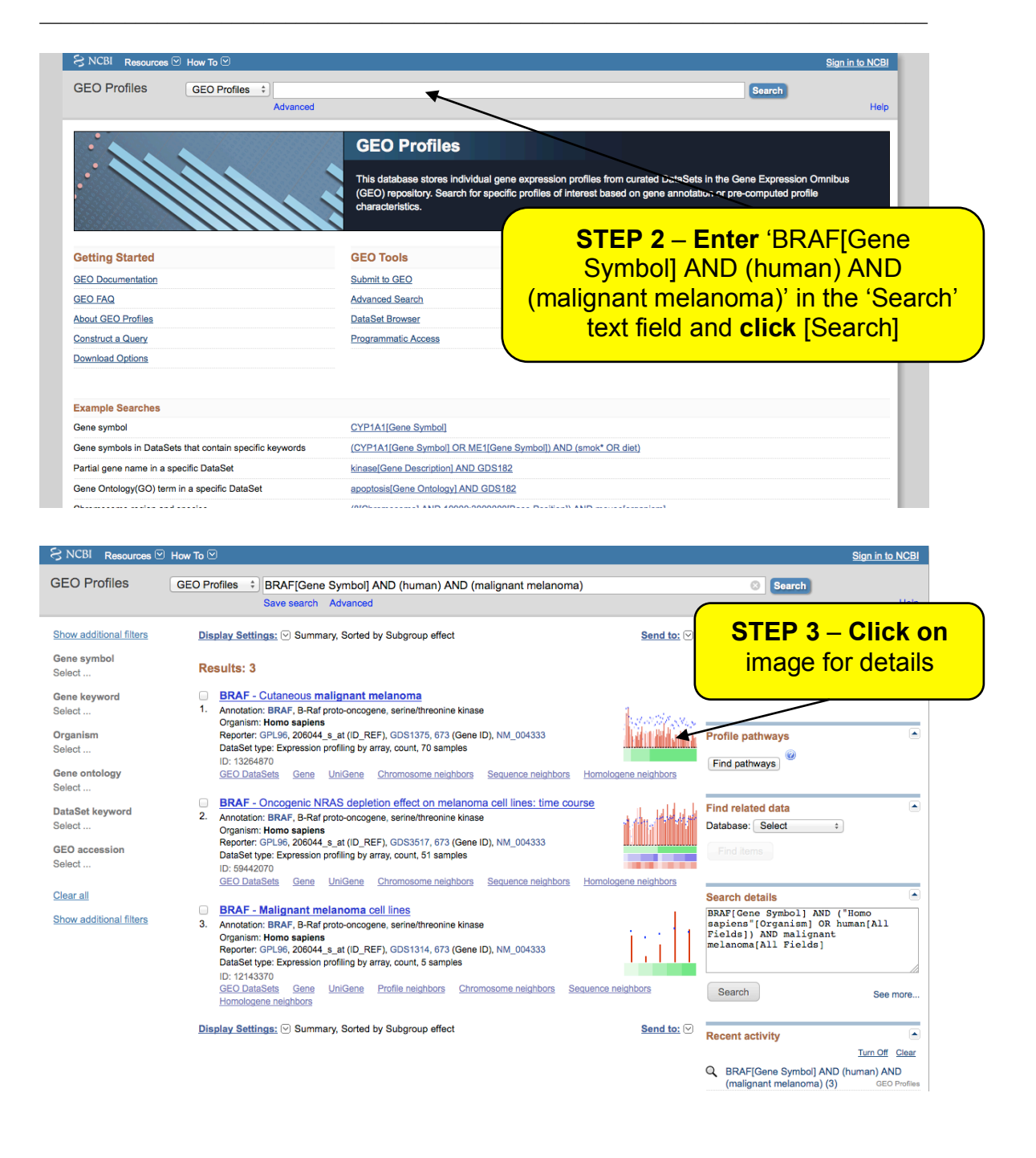

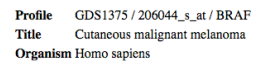

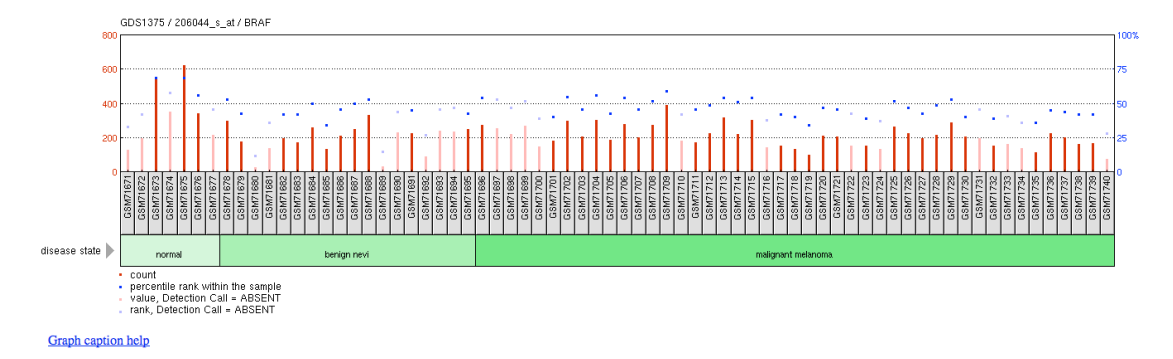

### **Expression Atlas**

Expression Atlas (<u>http://www.ebi.ac.uk/gxa/home</u>) provides information on gene expression patterns under different biological conditions. It includes both microarray and RNA-seq data. The data is re-analysed to detect interesting expression patterns under the conditions of the original experiment. There are two components to the Expression Atlas, i.e. the Baseline Atlas and the Differential Atlas. The Baseline Atlas displays information about which gene products are present (and at what abundance) in "normal" conditions (e.g. tissue, cell type). The Differential Atlas allows users to identify genes that are up- or down-regulated in a wide variety of different experimental conditions.

#### Worked example 5: Expression Atlas

In this worked example we will have a look what information Expression Atlas contains for the human *BRAF* gene.

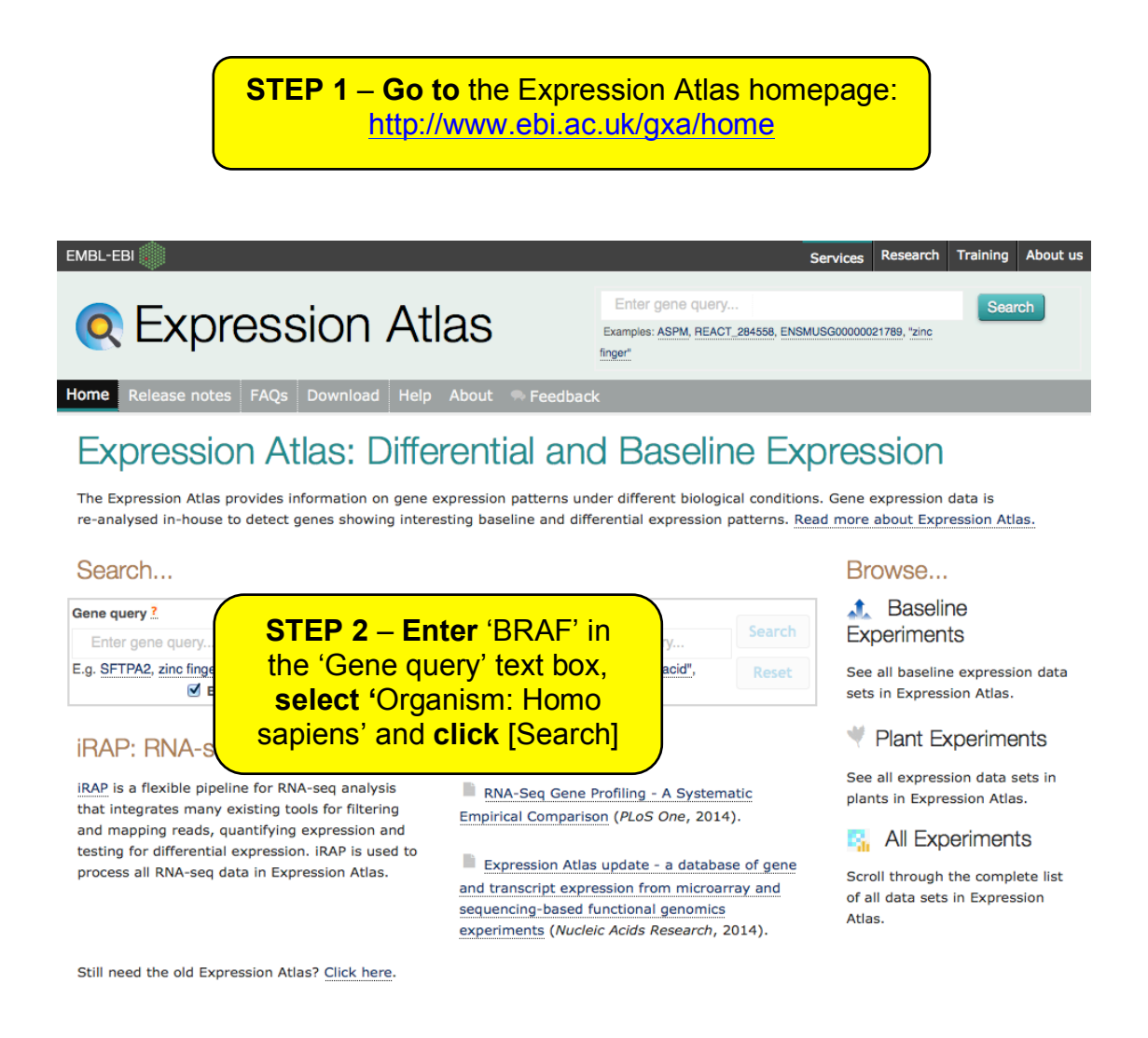

The resulting page consists of three parts.

The first part contains general information about the BRAF gene:

| A BRAF Homo sapier | ns B-Raf proto-oncogene, serine/threonine kinase                                                                                                    |
|--------------------|----------------------------------------------------------------------------------------------------|
| Synonyms           | BRAF1                                                                                                    |
| Orthologs          | BRAF (Bos taurus), BRAF (Canis familiaris), ENSCING00000003721, ENSCSAVG0000000836 (Ciona savignyi), braf (Danio rerio), BRAF (Equus caballus), BRAF (Gallus<br>gallus), Braf (Mus musculus), Braf (Rattus norvegicus), BRAF (Sus scrofa), braf (Xenopus tropicalis), FBgn0003079 (Drosophila melanogaster), lin-45 (Caenorhabditis<br>elegans)                                                                                                    |
| Gene Ontology      | negative regulation of endothelial cell apoptotic process, ATP binding, negative regulation of fibroblast migration, positive regulation of peptidyl-serine phosphorylation,<br>CD4-positive, alpha-beta T cell differentiation, protein heterooligomerization, negative regulation of synaptic vesicle exocytosis ( and 59 more)                                                                                                    |
| InterPro           | Protein kinase domain (domain), Serine-threonine/tyrosine-protein kinase catalytic domain (domain), Protein kinase C-like, phorbol ester/diacylglycerol-binding domain<br>(domain), Serine/threonine/dual specificity protein kinase, catalytic domain (domain), Raf-like Ras-binding (domain), Protein kinase-like domain (domain),<br>Diacy/glycerol/phorbol-ester binding (domain), Tyrosine-protein kinase, catalytic domain (domain), Ubiquitin-related domain (domain), Diacy/glycerol/phorbol-ester binding (domain), Tyrosine-protein kinase, catalytic domain (domain), Ubiquitin-related domain (domain),                                                   |
| Ensembl Family     | SERINE/THREONINE KINASE EC_2.7.11.1 PROTO ONCOGENE RAF                                                                                                    |
| Ensembl Gene       | ENSG00000157764                                                                                                    |
| Entrez             | <u>673</u>                                                                                                    |
| UniProt            | H7C455, H7C560, H7C5K3, P15056                                                                                                    |
| Gene Biotype       | protein_coding                                                                                                    |
| Design Element     | 1654_et, 206044_s_at, 226391_at, 236402_et, 243829_at, 3076354, 3076355, 3076356, 3076357, 3076358, 3076359, 3076360, 3076361, 3076362, 3076363, 3076356, 3076367, 3076364, 3076415, 3076374, 3076345, 3076374, 3076345, 3076374, 3076345, 3076384, 3076384, 3076384, 3076384, 3076345, 3076414, 3076415, 3076394, 3076345, 3076414, 3076415, 3076414, 3076415, 3076414, 3076414, 3076415, 3076340, 3076414, 3076414, 3076414, 3076414, 3076415, 3076374, 307634640, 3076411, 43056, at, 55694, at, 75931, at, 8143417, 86199_r_at, 91686_at, A_23_P42935, A_24_P567502, Hs.162967.0.A1_3p_at, Hs.299137.0.A1_3p_at, Hs.96566.0.S1_3p_at, M95712_at, g4757867_3p_a_at |

# The second part is the Baseline Expression:

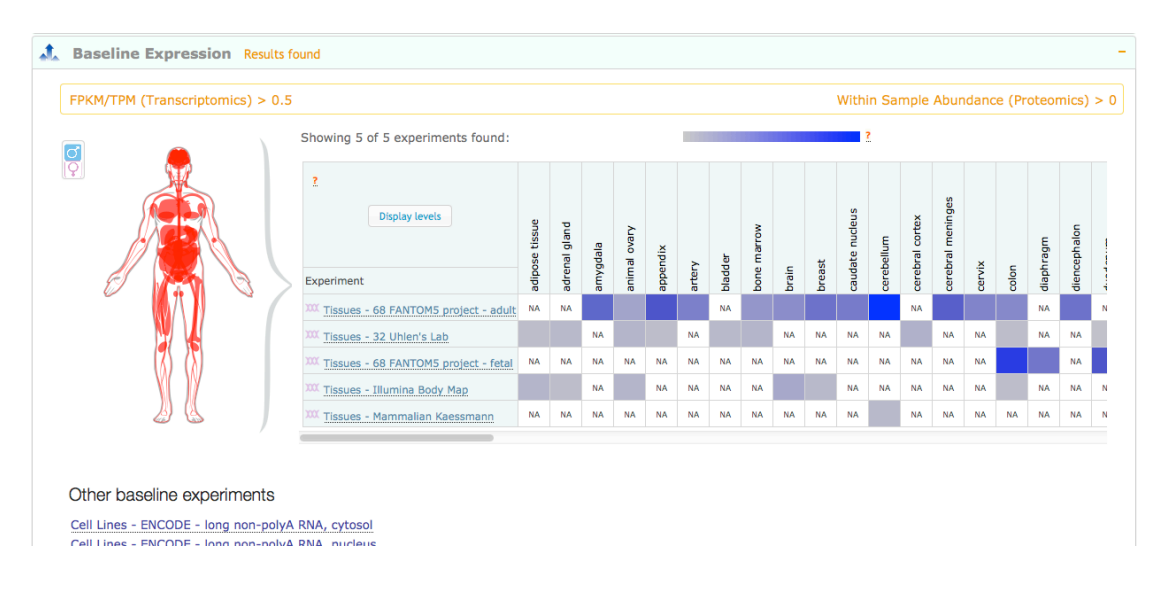

### And the third part is the Differential Expression:

| Showing 50 results |                                                                        | cutoffs | : adjusted p-v                | alue 0.05 | log <sub>2</sub> -fold change |
|--------------------|------------------------------------------------------------------------|---------|-------------------------------|-----------|-------------------------------|
|                    | Display log <sub>2</sub> -fold change                                  |         |                               | ?         |                               |
|                    | Comparison                                                             | 1       | .og <sub>2</sub> -fold change |           |                               |
|                    | 'human metapneumovirus' at '72 hour' vs 'none' at '48 hour'            |         |                               |           |                               |
|                    | 'Staphylococcus aureus strain 10254' at '3 hour' vs 'none' at '0 hour' |         |                               |           |                               |
|                    | 'Staphylococcus aureus strain Col' at '3 hour' vs 'none' at '0 hour'   |         |                               |           |                               |
|                    | 'Staphylococcus aureus strain 9897' at '3 hour' vs 'none' at '0 hour'  |         |                               |           |                               |
|                    | 'Staphylococcus aureus strain 11490' at '3 hour' vs 'none' at '0 hour' |         |                               |           |                               |
|                    | 'Staphylococcus aureus strain 252' at '3 hour' vs 'none' at '0 hour'   |         |                               |           |                               |
|                    | 'Staphylococcus aureus strain 9897' at '2 hour' vs 'none' at '0 hour'  |         |                               |           |                               |
|                    | 'Staphylococcus aureus strain 11490' at '2 hour' vs 'none' at '0 hour' |         |                               |           |                               |
|                    | 'Staphylococcus aureus strain Col' at '6 hour' vs 'none' at '0 hour'   |         |                               |           |                               |

Detailed information about how to work with Expression Atlas, can be found in the Help section:

# Baseline Atlas at-a-glance

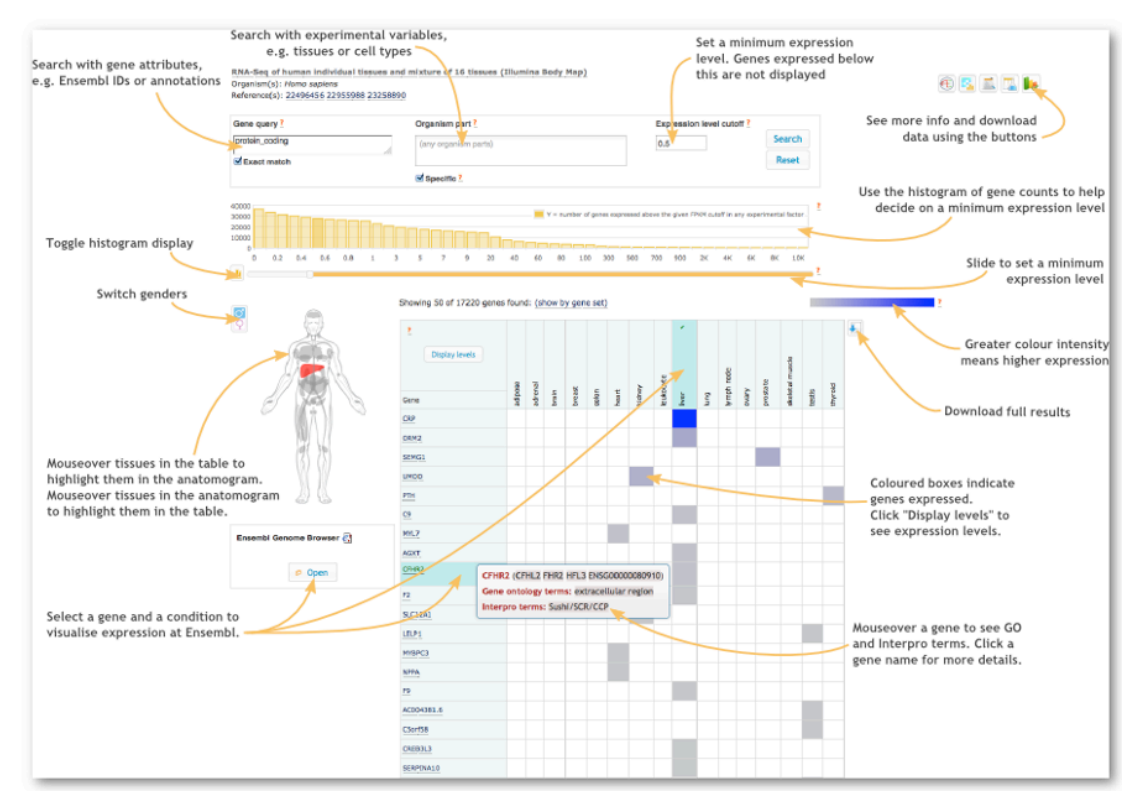

# Differential Atlas at-a-glance

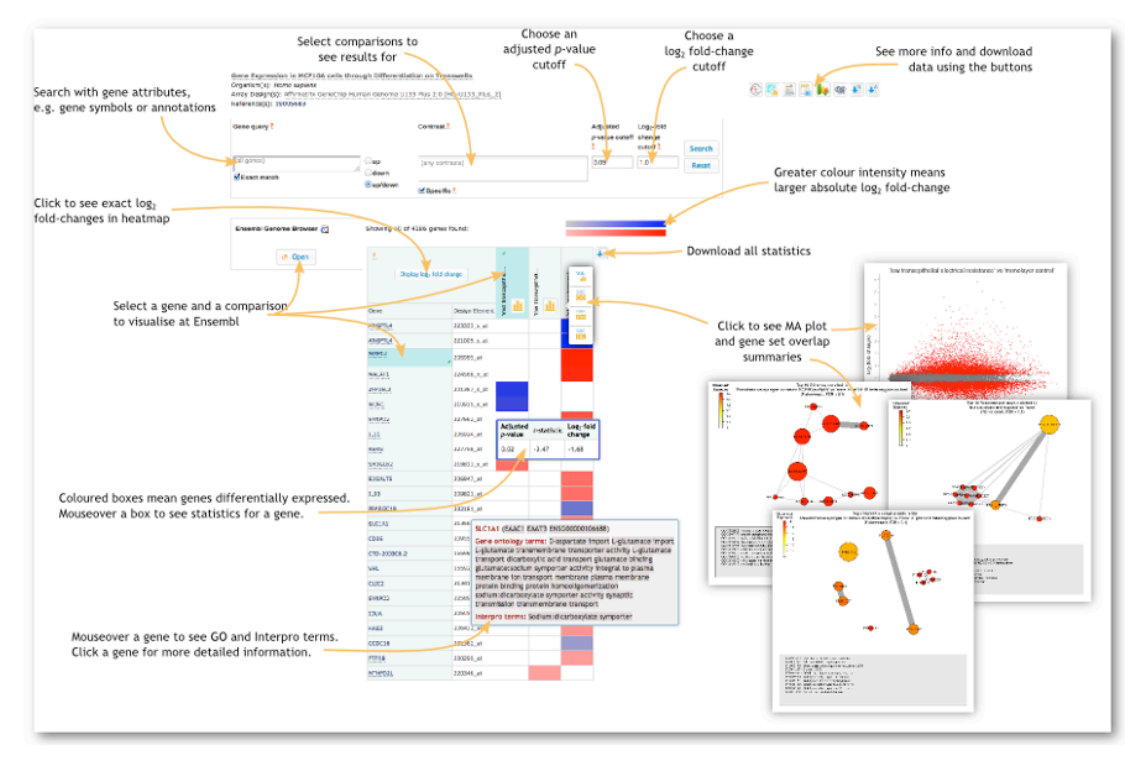

# COSMIC

Although OMIM is very detailed, it is not comprehensive. COSMIC, the Catalogue of somatic mutations in cancer (http://cancer.sanger.ac.uk/cosmic/), is a specialist resource that aims to have a comprehensive list of genes and their mutations that are involved in cancer. COSMIC curates data from papers in the scientific literature and large scale experimental screens from the Cancer Genome Project (https://www.sanger.ac.uk/research/projects/cancergenome/) at the Sanger Institute. There are several ways to search COSMIC, in the following worked example the most common search interface will be illustrated.

# Worked example 6: COSMIC

In this worked example we will use COSMIC to list all mutations found in the human *BRAF* gene.

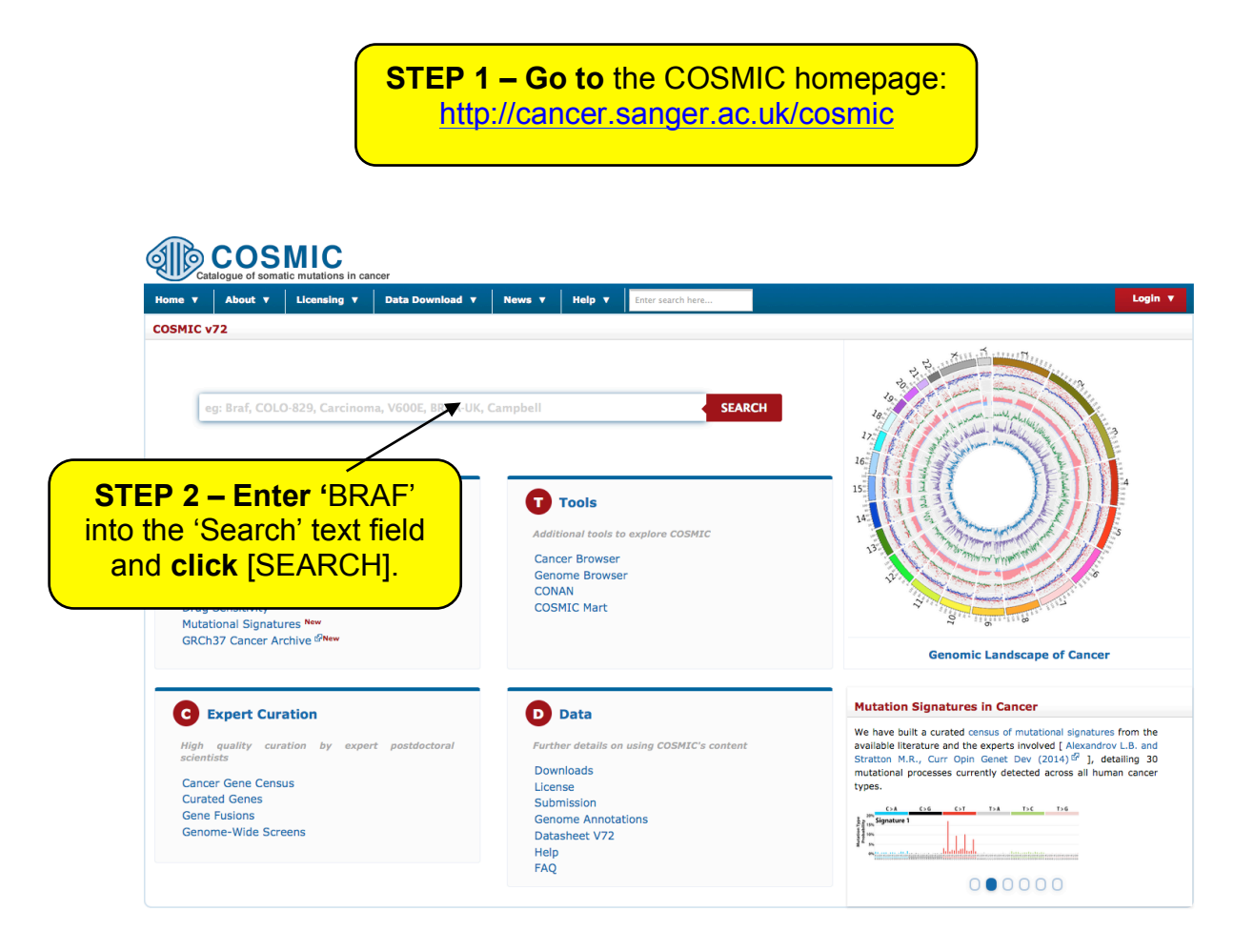

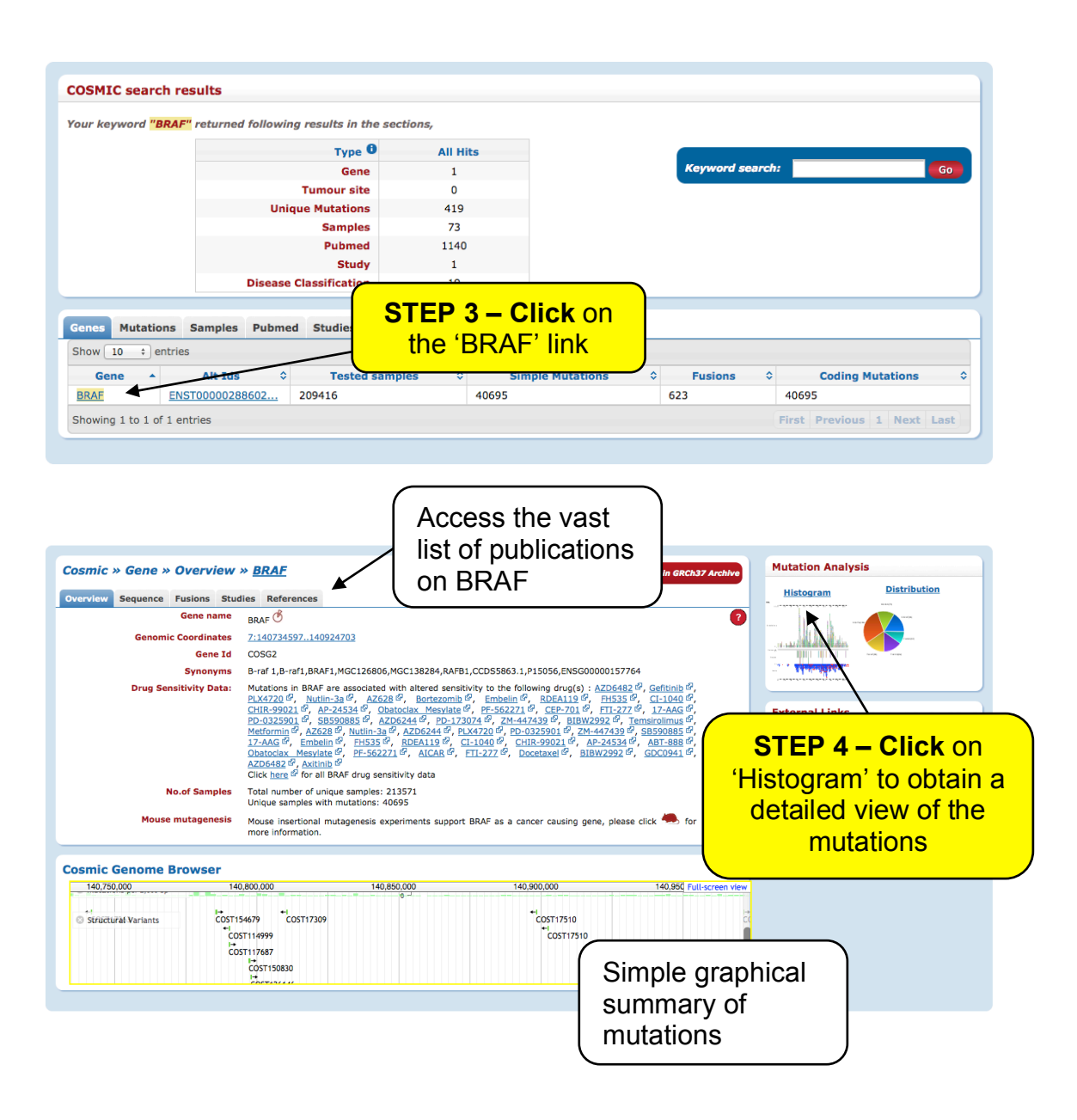

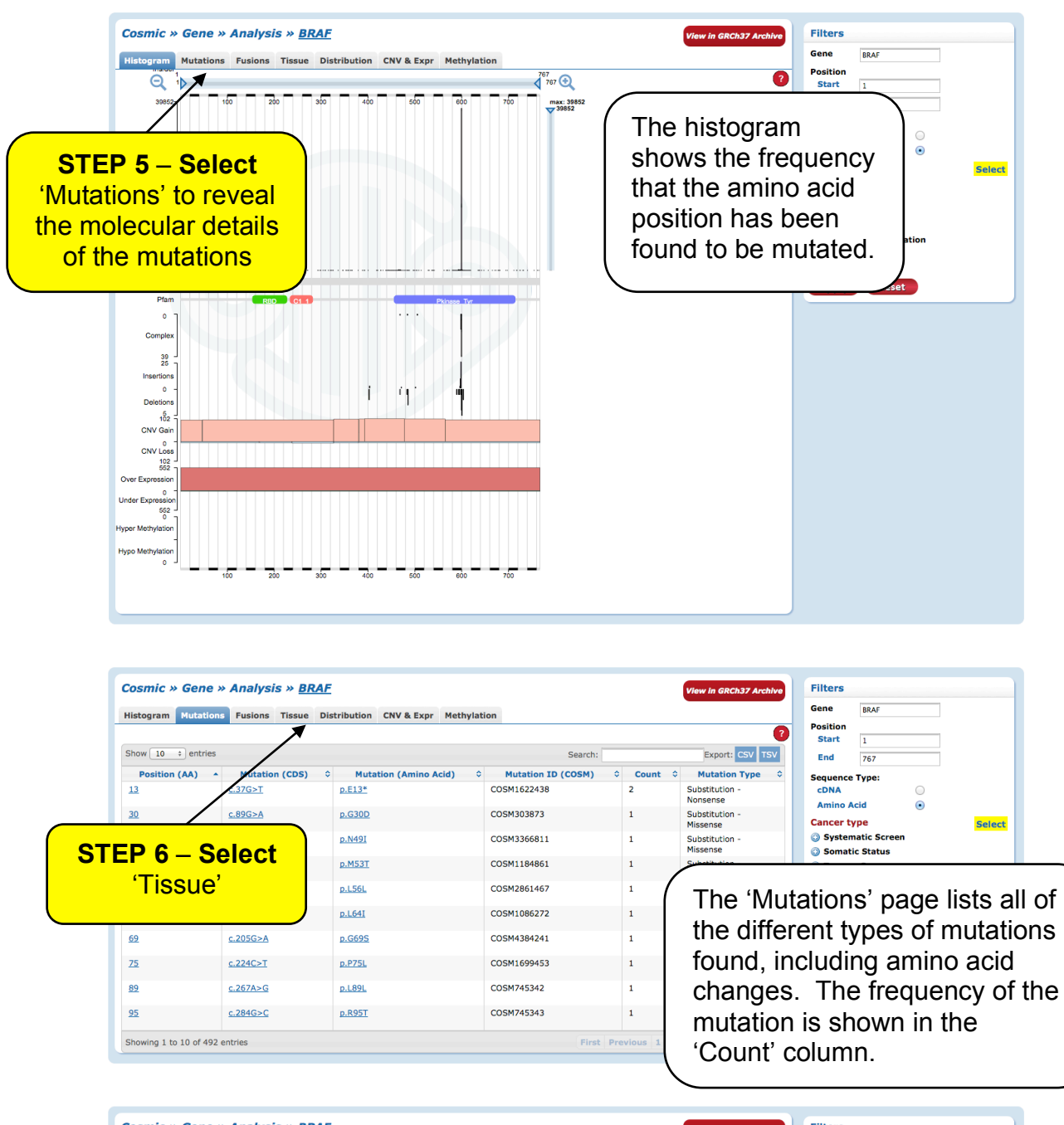

| Cosmic » Ger                                      | e » Analysis  | » <u>BRAF</u>   |                 |            |             |             | View in GRCh37 Art    | Archive Filters              |               |
|---------------------------------------------------|---------------|-----------------|-----------------|------------|-------------|-------------|-----------------------|------------------------------|---------------|
| Histogram Muta                                    | tions Fusions | Tissue Distribu | tion CNV & Expr | Methylatio | n           |             |                       | Gene BRAF                    |               |
| Show All : entri                                  | es            |                 |                 |            |             | Searc       | :h:                   | Position<br>Start 1          |               |
| Tissue 🔺                                          | Point M       | utations        | Copy Number \   | /ariation  | Gene Expres | ssion       | Methylation           | End 767                      |               |
|                                                   | % Mutated     | ♦ Tested ♦      | Variant %       | Tested \$  | % Regulated | • Tested •  | % Diff.<br>Methylated | Sequence Type:               |               |
| Adrenal gland                                     | •             | 413             |                 | -          |             | <u>79</u>   | -                     | cDNA O                       |               |
| Autonomic<br>ganglia                              | 1             | 717             |                 | -          |             |             | -                     | Amino Acid  Cancer type Sele | et            |
| Biliary tract                                     | -             | 959             |                 | -          |             | -           | -                     |                              | ~             |
| Bone                                              | -             | <u>696</u>      |                 |            |             | -           | -                     | (                            |               |
| Breast                                            | •             | 3767            | ł.              | 966        | -           | <u>1032</u> | -                     | Tissue sample                |               |
| Central nervous<br>system                         | -             | <u>6049</u>     | 0               | <u>787</u> | -           | <u>615</u>  | -                     |                              |               |
| Cervix                                            |               | 782             | l I             | 171        | •           | 241         | -                     | summary lor                  |               |
| Endometrium                                       |               | 2908            | 1               | 405        | -           | <u>564</u>  | -                     |                              |               |
| Eye                                               | -             | 882             |                 |            |             | -           |                       | BRAF Mutations               |               |
| Fallopian tube                                    |               | 5               |                 |            |             | -           | -                     |                              |               |
| Gastrointestinal<br>tract (site<br>indeterminate) | •             | <u>988</u>      |                 | -          |             | -           | -                     |                              | $\mathcal{I}$ |
| Genital tract                                     |               | 204             |                 | -          |             | -           | -                     |                              |               |
| Haematopoletic                                    | -             | 8297            | 1               | 277        | E.          | 216         | -                     |                              |               |

# DECIPHER

DECIPHER (DatabasE of Genomic variants and Phenotype in Humans Using Ensembl Resources; <u>https://decipher.sanger.ac.uk/</u>) is a web-based resource and database of genomic variation data from analysis of patient DNA. It documents submicroscopic chromosome abnormalities (microdeletions and duplications) and pathogenic sequence variants (single nucleotide variants -SNVs, Insertions, Deletions, InDels), from over 25,000 patients and maps them to the human genome. In addition it catalogues the clinical characteristics from each patient and maintains a database of microdeletion/duplication syndromes, together with links to relevant scientific reports and support groups.

# Worked example 7: DECIPHER

In this worked example, we will use DECIPHER to investigate Williams-Beuren Syndrome (WBS), a rare neurodevelopmental disorder (<u>http://en.wikipedia.org/wiki/Williams\_syndrome</u>).

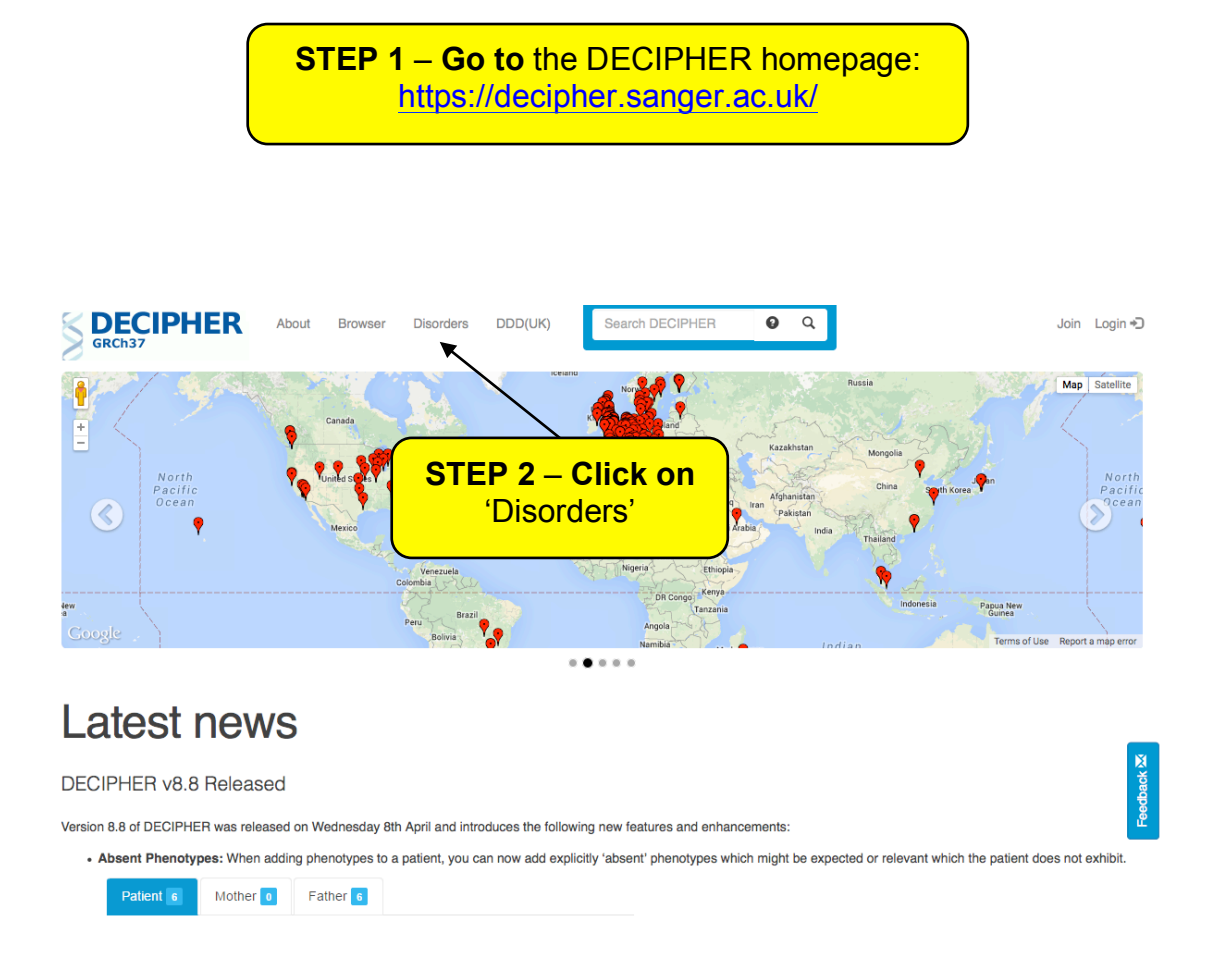

| Syndromes Gene Disorders                                                           | STEP 3 – Filte   | er for                |               |         |
|------------------------------------------------------------------------------------|------------------|-----------------------|---------------|---------|
| Syndrome List Karyotype                                                            | 'williams'       |                       |               |         |
| Syndromes: 1 to 10 of 70                                                           |                  |                       | Filter        |         |
| Syndrome                                                                           |                  | Location A            | Interval (Mb) | Grade ? |
| 1p36 microdeletion syndrome                                                        |                  | 1:10001-12840259      | 12.83         | 1       |
| 1q21.1 susceptibility locus for Thrombocytopenia-Absent Radius (TAR) syndrome      |                  | 1:145386506-145748067 | 0.36          | 3       |
| Mature Variant Report - RBM8A (c21delG)                                            |                  | 1:145507646-145507646 | 0.00          |         |
| Mature Variant Report - RBM8A (c.67+32G>C)                                         |                  | 1:145507765-145507765 | 0.00          |         |
| 1q21.1 recurrent microdeletion (susceptibility locus for neurodevelopmental disord | ers)             | 1:146533376-147883376 | 1.35          | 3       |
| 1q21.1 recurrent microduplication (possible susceptibility locus for neurodevelopm | ental disorders) | 1:146533376-147883376 | 1.35          | 3       |
| 2p21 Microdeletion Syndrome                                                        |                  | 2:44410451-44589584   | 0.18          |         |
| 2p15-16.1 microdeletion syndrome                                                   |                  | 2:59285696-61819815   | 2.53          |         |
| 2q33.1 deletion syndrome                                                           |                  | 2:196925121-205206939 | 8.28          | 1       |
| 2q37 monosomy                                                                      |                  | 2:239969863-240322643 | 0.35          | 1       |
| 10 •                                                                               | 2 2 4 5 6 7 Novt |                       |               |         |

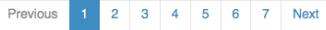

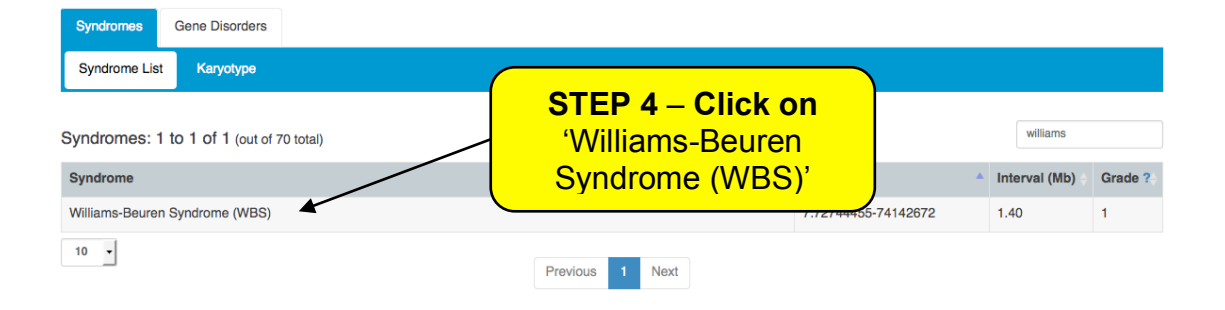

#### Syndromes » Williams-Beuren Syndrome (WBS)

| Synarome     | es » williams          | -Beuren Syr | narome (WBS)            |                     | General information                                                                         |
|--------------|------------------------|-------------|-------------------------|---------------------|---------------------------------------------------------------------------------------------|
| Overview     | Genotype 1             | Citations 9 | Phenotypes 7            | Karyotype           | about 'Williams-Beuren                                                                      |
| Last modifi  | ed: 2014-07-02         | 2           |                         |                     | Syndrome (WBS)                                                                              |
| Clinical Cha | restoriatio facial for |             | orbital fullnasa, hulba | us name tin long pl | a wide mouth full line. full sheaks and small widely apared tooth. Individuals have mild to |

moderate intellectual disability or learning difficulties with relative cognitive strengths in verbal short term memory and in language but extreme weakness in visuospatial construction (writing, drawing, p clude anxiety, attention deficit hyperactivity disorder (ADHD), and overfriendliness. Congenital heart disease occurs in a smaller proportion having a discrete supravalvular pulmonary stenosis.

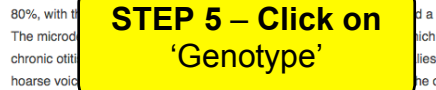

ich is also mutated in isolated SVAS. Other symptoms include hernias, visual impairment, hypersensitivity to sound, lies, constipation, vomiting, growth deficiency, infantile hypercalcemia, musculoskeletal abnormalities, diabetes and a ne distal deletion breakpoint, with hypertension being significantly less prevalent in WBS patients with a deletion that e NADPH oxidase. This likely arises through life-long reduced angiotensin II-mediated oxidative stress.

Size of deletion - Three large region-specific LCRs, termed centromeric, medial and telomercic, flank the WBS deletion interval. Each LCR is several hundred kb in length and is compr of transcriptionally active genes and pseudogenes grouped into discreet blocks known as A, B and C. Most patients (>95%) have a 1.55Mb deletion caused by recombination between centromeric and medial block B copies, which share approximately 99.6% nucleotide identity over many kilobases. There are at hot-spots of recombination: one within a 12 kb region of the GTF2I gene, and one in the distal end of the GTF2IRD2 gene. A few patients (<5%) have a larger deletion (~1.84Mb) caused by recombination between centromeric and medial block A copies.

Origin of deletion - Almost one-third (28%) of the transmitting progenitors are heterozygous for an inversion between centromeric and telomeric LCRs which may facilitate the deletion. The deletions are caused by nonhomologous recombination within the LCRs of either the same chromosome 7 (intrachromosomal) or different chromosome 7s (interchromosomal). In each case the chromosomes are envisaged to form loops, thereby allowing the alignment of the two LCRs, the occurrence of recombination, and the excision of the DNA contained within the intervening loop. Approximately 2/3rds of the deletion events are interchromosomal.

Expert advisors

includes NO

Dr. Stephen W. Scherer The Hospital for Sick Children, Toronto, Canada and Dr. Lucy Osborne, University of Toronto, Canada

Links to support groups: ww.williams-syndrome.org www.rarechromo.org

Links to further information: www.ncbi.nlm.nih.gov www.orpha.net

| Williams-                      | Beure                  | n Sy                | ndrome                             | (WB                     | S)                                                  |                             |                                                        |                                                           |                               |          |         |                                    |                 |                |        |                 |                 |                |   |
|--------------------------------|------------------------|---------------------|------------------------------------|-------------------------|-----------------------------------------------------|-----------------------------|--------------------------------------------------------|-----------------------------------------------------------|-------------------------------|----------|---------|------------------------------------|-----------------|----------------|--------|-----------------|-----------------|----------------|---|
| Overview                       | Genotype               | 1                   | Citations                          | 9 P                     | henoty                                              | pes 7                       | Karyo                                                  | otype                                                     |                               |          |         |                                    |                 |                |        |                 |                 |                |   |
| Copy-Numb                      | er varian              | ts: 1 t             | o 1 of 1                           |                         |                                                     |                             |                                                        |                                                           |                               |          |         |                                    |                 |                |        |                 | Filter          |                |   |
| Location                       |                        |                     |                                    |                         | • II                                                | nterval (                   | Mb)                                                    |                                                           |                               | + Cop    | oy Nu   | mber                               |                 |                | ÷G     | enes            | e! / UCSC       |                |   |
| 7:72744455-7                   | 4142672                |                     |                                    |                         | 1                                                   | .40                         |                                                        |                                                           |                               | 1        |         |                                    |                 |                | 3      | 1               | <u>e</u> 19     |                |   |
| Browser                        | Genes 31               | c                   | Verlapping F                       | Patients                | 110                                                 | Overla                      | apping Sy                                              | ndromes                                                   | 5 1                           |          |         |                                    |                 |                |        |                 |                 |                |   |
| ≡ Tracks                       |                        | p21.3               | p <b>21.1</b> p15.3                | p14.3                   | p14.1                                               |                             |                                                        | q11.21 q11.                                               | 22 91 .23                     | q21.11   |         | q21.3                              | q22.1           | q31.1          |        | q33 <b>q</b> 3  | 34 q35 q36.1    | • •            |   |
| Genes                          | 00 Mb 7:<br>r«VSiome f | 2.20 Mb<br>'eature: | 72.40 Mb<br>stare curren<br>TRIM74 | 72.60 Mb                | 72,<br>2 <b>11,1<u>res</u><br/>TRIM50<br/>FKBP6</b> | BO Mb<br>Ize to se<br>BAZ1B | 73.00 Mb<br>BEFAIL VPSC<br>TBL2 DNA<br>MLXIPL ST<br>WB | 73.20  <br>370 CLDM<br>AJC30 WI<br>X1A<br>SCR22<br>ABHD11 | Mb<br>14<br>3SCR27<br>MBSCR28 | 73.40 Mb | MK1     | 3.60 Mb<br>F4H CLIP<br>AT2<br>RFC2 | 73.80 M<br>2 G1 | b 74<br>F2IRD1 | GTF2I  | Gene<br>regior  | s in the \<br>າ | WBS            |   |
| Morbid<br>Genes                |                        |                     |                                    |                         |                                                     |                             | wв                                                     | SCR22                                                     |                               | ELN      |         | RFC2                               |                 |                |        | NCF1            | ×               | ຸ -<br>ບ       |   |
| DECIPHER:<br>Syndromes         |                        |                     |                                    |                         | Williams<br>7q11.23                                 | Beuren Sy<br>duplication    | ndrome (WB:<br>syndrome                                | S)                                                        |                               |          |         |                                    |                 |                | -      | WBS             | region          |                |   |
| DECIPHER:<br>SNVs, InDels      | Some 1                 | eature              |                                    | the bidde               | n. res                                              | ize to se                   | e all                                                  |                                                           |                               |          |         |                                    |                 |                |        | 1985            | 261886          |                |   |
| CNVs                           |                        |                     |                                    |                         |                                                     |                             |                                                        |                                                           |                               |          |         |                                    | 854             |                |        |                 |                 |                |   |
|                                | 28                     | 4070                | 281754                             |                         |                                                     |                             |                                                        |                                                           |                               |          |         |                                    |                 |                | (      | CNVs            | in the V        | VBS            |   |
|                                |                        | 287827              | 248298                             |                         |                                                     |                             |                                                        |                                                           |                               |          |         |                                    |                 |                |        | regior          | n: blue =       | dain. re       | d |
|                                |                        | 261547<br>25909     | 6                                  |                         |                                                     |                             |                                                        |                                                           |                               |          |         |                                    | -               |                | 281785 | = loss          | ;               | <b>J</b> = , = | - |
| Trusted<br>variants<br>disease |                        |                     |                                    |                         |                                                     |                             |                                                        |                                                           |                               |          |         |                                    |                 |                | 256540 | I               | *               |                |   |
| dbSNP                          | « Data fo              | or this t           | rack is not                        | displaye                | d in re                                             | gions gr                    | eater tha                                              | an 100.                                                   | 00 kb                         |          |         |                                    |                 |                |        |                 | «               |                |   |
| Population:<br>CNVs            | « Some f               | 'eature             | s are curren                       | ntly hidde              | en, <u>res</u>                                      | ize to se                   | ee all                                                 |                                                           |                               |          | 11<br>1 |                                    | 1               | 1              |        |                 | ***             |                |   |
| ISCA                           | « Some f               | eature              | s are currer                       | ntly hidde<br>nssv57816 | an, <u>res</u><br>3                                 | ize to se                   | ee all                                                 |                                                           |                               |          |         |                                    |                 |                |        |                 | *               |                |   |
| HGMD                           |                        |                     |                                    |                         | Ι                                                   |                             |                                                        |                                                           |                               |          |         |                                    |                 |                | (      |                 | «               |                |   |
| ClinVar                        |                        |                     |                                    |                         |                                                     |                             |                                                        |                                                           |                               |          |         |                                    |                 |                |        | Varia<br>regior | nts in the<br>1 | e WBS          |   |
| LSDB<br>Variants               |                        |                     |                                    |                         |                                                     |                             |                                                        |                                                           |                               |          |         |                                    |                 |                |        |                 |                 |                |   |
| Research<br>data               |                        |                     |                                    |                         |                                                     |                             |                                                        |                                                           |                               |          |         |                                    |                 | I              |        |                 | Powered by      | Genoverse      |   |

### **Biological ontologies**

There is no universal standard terminology in biology and related domains, and term usages may be specific to a species, research area or even a particular research group. Different people may use different terms when referring to the same thing and/or may use the same term for different things. This makes communication and sharing of data more difficult. To try to make everyone using the same term when talking about the same thing, biological ontologies have been developed. Two widely-used biological ontologies are the Gene Ontology (GO) and the Sequence Ontology (SO).

# Gene Ontology (GO)

The Gene Ontology (GO; <u>http://geneontology.org/</u>) consists of three hierarchically structured, controlled vocabularies that describe gene products in terms of their associated biological processes ("What does a gene product do?"), cellular components ("Where does a gene product do what it does?") and molecular functions ("How does a gene product do what it does?") in a species-independent manner.

# Sequence Ontology (SO)

The Sequence Ontology (SO; <u>http://www.sequenceontology.org/</u>) is a set of terms and relationships used to describe the features and attributes of biological sequence.

#### Exercises

### Ensembl Variant Effect Predictor

Resequencing of the genomic region of the human *CFTR* (cystic fibrosis transmembrane conductance regulator (ATP-binding cassette sub-family C, member 7) gene (ENSG0000001626) has revealed the following variants (alleles defined in the forward strand):

- Substitution G/A at position 7: 117,530,985
- Substitution T/C at position 7: 117,531,038
- Substitution T/C at position 7: 117,531,068

Use the Ensembl Variant Effect Predictor to answer the following questions:

- (a) What genes are affected by these variants?
- (b) Do any of the variants result in protein changes?
- (c) If so, are these protein changes predicted to be deleterious or damaging?
- (d) Have the variants already been annotated in Ensembl?

# **OMIM, GEO Profiles and Expression Atlas**

Prostate cancer antigen 3 (*PCA3*, also referred to as *DD3*) is a gene that expresses a non-coding RNA. *PCA3* is only expressed in human prostate tissue, and the gene is highly overexpressed in prostate cancer. Because of its restricted expression profile, the *PCA3* RNA is useful as a tumor marker.

Explore what information is available about *PCA3* in OMIM, GEO Profiles and Expression Atlas. Can you find any evidence that this gene is indeed only expressed in prostate and that it is highly overexpressed in prostate cancer?

#### **Exercises answers**

### Ensembl Variant Effect Predictor

(a) The only gene affected by these variants is *CFTR*.

(b) The variant at position 117531038 results in a L/P change at position 138 in two of the CFTR proteins. The variant at position 117531068 results in an I/T change at position 148 in two of the CFTR proteins. The variant at position 117530985 doesn't result in a protein change.

(c) The protein change at position 138 is predicted to be deleterious / damaging. The protein change at position 148 is predicted to be tolerated / benign.

(d) All three variations have been already described and are known as rs1800077, rs1800078 and rs35516286 in dbSNP.

| Uploaded variation                                   | Locati                                               | on Allele                                                                  | Gene                                                                                                    | Feature                                                | Feature<br>type                                                                                  | Consequence                                                                                                    | cDN<br>posi                                             | A CDS<br>ition pos                       | S P<br>ition p                 | rotein Am<br>osition aci                     | ino Codons<br>Is                                                                            | Existing variation                                          | Distance<br>to<br>transcript                           |
|------------------------------------------------------|------------------------------------------------------|----------------------------------------------------------------------------|----------------------------------------------------------------------------------------------------|--------------------------------------------------------|--------------------------------------------------------------------------------------------------|----------------------------------------------------------------------------------------------------|---------------------------------------------------------|------------------------------------------|--------------------------------|----------------------------------------------|---------------------------------------------------------------------------------------------|-------------------------------------------------------------|--------------------------------------------------------|
| 7_11753098                                           | 5_G/A <u>7:1175</u>                                  | 30985 A                                                                    | ENSG000000162                                                                                                    | 6 ENST0000044680                                       | Transcript                                                                                       | downstream_gene_                                                                                                    | variant -                                               | -                                        |                                | -                                            |                                                                                             | COSM3632277,<br>COSM3949805,<br>rs1800077                   | 7                                                      |
| 7_11753098                                           | 5_G/A <u>7:1175</u>                                  | 30985 A                                                                    | ENSG000000162                                                                                                    | 6 ENST0000042680                                       | Transcript                                                                                       | synonymous_variar                                                                                                    | t 360                                                   | 360                                      | 1:                             | 20 A                                         | GC <b>G</b> /GCA                                                                            | COSM3632277,<br>COSM3949805,<br>rs1800077                   |                                                        |
| 7_11753098                                           | 5_G/A <u>7:1175</u>                                  | 30985 A                                                                    | ENSG000000162                                                                                                    | 6 ENST000000308                                        | Transcript                                                                                       | synonymous_variar                                                                                                    | t 492                                                   | 360                                      | 1:                             | 20 A                                         | GC <b>G</b> /GCA                                                                            | COSM3632277,<br>COSM3949805,<br>rs1800077                   | •                                                      |
| 7_11753103                                           | B_T/C 7:1175                                         | 31038 C                                                                    | ENSG000000162                                                                                                    | 6 ENST000044680                                        | Transcript                                                                                       | downstream_gene_                                                                                                    | variant -                                               |                                          | -                              |                                              | -                                                                                           | rs1800078                                                   | 60                                                     |
| 7_11753103                                           | B_T/C 7:1175                                         | 31038 C                                                                    | ENSG000000162                                                                                                    | 6 ENST000042680                                        | Transcript                                                                                       | missense_variant                                                                                                    | 413                                                     | 413                                      | 1:                             | 38 L/P                                       | CTA/CCA                                                                                     | <u>rs1800078</u>                                            |                                                        |
| 7_11753103                                           | B_T/C <u>7:1175</u>                                  | 31038 C                                                                    | ENSG000000162                                                                                                    | 6 ENST000000308                                        | Transcript                                                                                       | missense_variant                                                                                                    | 545                                                     | 413                                      | 1:                             | 38 L/P                                       | CTA/CCA                                                                                     | <u>rs1800078</u>                                            | -                                                      |
| 7_11753106                                           | 3_T/C <u>7:1175</u>                                  | 31068 C                                                                    | ENSG000000162                                                                                                    | 6 ENST0000044680                                       | Transcript                                                                                       | downstream_gene_                                                                                                    | variant -                                               |                                          | -                              |                                              | -                                                                                           | rs35516286,<br>CM962456,<br>CM920145                        | 90                                                     |
| 7_11753106                                           | 3_T/C <u>7:1175</u>                                  | 31068 C                                                                    | ENSG000000162                                                                                                    | 6 ENST0000042680                                       | Transcript                                                                                       | missense_variant                                                                                                    | 443                                                     | 443                                      | 14                             | 48 I/T                                       | ATT/ACT                                                                                     | rs35516286,<br>CM962456,<br>CM920145                        |                                                        |
| 7_11753106                                           | 3_T/C <u>7:1175</u>                                  | 31068 C                                                                    | ENSG000000162                                                                                                    | 6 ENST000000308                                        | Transcript                                                                                       | missense_variant                                                                                                    | 575                                                     | 443                                      | 14                             | 48 I/T                                       | ATT/ACT                                                                                     | rs35516286,<br>CM962456,<br>CM920145                        |                                                        |
| Symbol                                               | Symbol<br>source                                     | HGNC<br>ID                                                                 | Biotype                                                                                                    | Transcript SIF<br>support<br>level                     | T Poly                                                                                           | GMAF                                                                                                    | AFR<br>MAF                                              | EUR<br>MAF                               | AA<br>MAF                      | EAMAF                                        | Clinical<br>significance                                                                    | Somatic<br>status                                           | Pubmed                                                 |
| CFTR                                                 | HGNC                                                 | HGNC:1884                                                                  | protoin coding                                                                                                    |                                                        |                                                                                                  |                                                                                                    |                                                         |                                          |                                |                                              |                                                                                             |                                                             |                                                        |
|                                                      |                                                      | 110110-1004                                                                | protein_coding                                                                                                    | 4 -                                                    | -                                                                                                | A:0.0005                                                                                                    | A:0.0020                                                |                                          | -                              |                                              | -                                                                                           | 1, 1, 0                                                     | -                                                      |
| CFTR                                                 | HGNC                                                 | HGNC:1884                                                                  | protein_coding                                                                                                    | 4 -<br>5 -                                             | •                                                                                                | A:0.0005<br>A:0.0005                                                                                                    | A:0.0020<br>A:0.0020                                    |                                          | •                              | -                                            | •                                                                                           | 1, 1, 0<br>1, 1, 0                                          |                                                        |
| CFTR                                                 | HGNC                                                 | HGNC:1884                                                                  | protein_coding<br>protein_coding                                                                                           | 4 -<br>5 -<br>1 -                                      | •                                                                                                | A:0.0005<br>A:0.0005<br>A:0.0005                                                                                           | A:0.0020<br>A:0.0020<br>A:0.0020                        | •                                        | -                              | •                                            | •                                                                                           | 1, 1, 0<br>1, 1, 0<br>1, 1, 0                               | •                                                      |
| CFTR<br>CFTR<br>CFTR                                 | HGNC<br>HGNC                                         | HGNC:1884<br>HGNC:1884                                                     | protein_coding<br>protein_coding<br>protein_coding                                                                         | 4 -<br>5 -<br>1 -<br>4 -                               | •                                                                                                | A:0.0005<br>A:0.0005<br>A:0.0005                                                                                           | A:0.0020<br>A:0.0020<br>A:0.0020                        | •                                        | •                              | -                                            | -<br>-<br>-                                                                                 | 1, 1, 0<br>1, 1, 0<br>1, 1, 0                               | -<br>-<br>18716917                                     |
| CFTR<br>CFTR<br>CFTR<br>CFTR                         | HGNC<br>HGNC<br>HGNC                                 | HGNC:1884<br>HGNC:1884<br>HGNC:1884<br>HGNC:1884                           | protein_coding<br>protein_coding<br>protein_coding<br>protein_coding<br>protein_coding                                     | 4 -<br>5 -<br>1 -<br>4 -<br>5                          | -<br>-<br>-                                                                                      | A:0.0005<br>A:0.0005<br>A:0.0005<br>-<br>1.062 -                                                                           | A:0.0020<br>A:0.0020<br>A:0.0020                        | -<br>-                                   | -<br>-<br>-                    | -<br>-<br>-                                  | -<br>-<br>-                                                                                 | 1, 1, 0<br>1, 1, 0<br>1, 1, 0                               | -<br>-<br>18716917<br>18716917                         |
| CFTR<br>CFTR<br>CFTR<br>CFTR<br>CFTR                 | HGNC<br>HGNC<br>HGNC<br>HGNC                         | HGNC:1884<br>HGNC:1884<br>HGNC:1884<br>HGNC:1884<br>HGNC:1884              | protein_coding<br>protein_coding<br>protein_coding<br>protein_coding<br>protein_coding                                     | 4 -<br>5 -<br>1 -<br>4 -<br>5 (1)                      | -<br>-<br>-<br>0 0 0 0                                                                           | A:0.0005<br>A:0.0005<br>A:0.0005<br>-<br>1.952 -<br>1.635 -                                                                | A:0.0020<br>A:0.0020<br>A:0.0020<br>-<br>-<br>-         | -<br>-<br>-                              | -<br>-<br>-                    | -<br>-<br>-                                  | -<br>-<br>-<br>-                                                                            | 1, 1, 0<br>1, 1, 0<br>1, 1, 0<br>-<br>-<br>-                | -<br>-<br>18716917<br>18716917<br>18716917             |
| CFTR<br>CFTR<br>CFTR<br>CFTR<br>CFTR<br>CFTR         | HGNC<br>HGNC<br>HGNC<br>HGNC<br>HGNC                 | HGNC:1884<br>HGNC:1884<br>HGNC:1884<br>HGNC:1884<br>HGNC:1884<br>HGNC:1884 | protein_coding<br>protein_coding<br>protein_coding<br>protein_coding<br>protein_coding<br>protein_coding                   | 4 -<br>5 -<br>1 -<br>4 -<br>5 (1<br>4 -                | -<br>-<br>0<br>0<br>0<br>0                                                                       | A:0.0005<br>A:0.0005<br>A:0.0005<br>                                                                                       | A:0.0020<br>A:0.0020<br>-<br>-<br>-<br>-                | -<br>-<br>-<br>-<br>C:0.0013             | -<br>-<br>-<br>-<br>C:0        | -<br>-<br>-<br>-<br>C:0.000814               | -<br>-<br>-<br>-<br>-<br>-<br>-<br>-<br>-<br>-<br>-<br>-<br>-<br>-<br>-<br>-<br>-<br>-<br>- | 1, 1, 0<br>1, 1, 0<br>1, 1, 0<br>-<br>-<br>-<br>-           | -<br>-<br>18716917<br>18716917<br>18716917<br>18716917 |
| CFTR<br>CFTR<br>CFTR<br>CFTR<br>CFTR<br>CFTR<br>CFTR | HGNC<br>HGNC<br>HGNC<br>HGNC<br>HGNC<br>HGNC<br>HGNC | HGNC:1884<br>HGNC:1884<br>HGNC:1884<br>HGNC:1884<br>HGNC:1884<br>HGNC:1884 | protein_coding<br>protein_coding<br>protein_coding<br>protein_coding<br>protein_coding<br>protein_coding<br>protein_coding | 4 -<br>5 -<br>1 -<br>4 -<br>5 -<br>1 -<br>4 -<br>5 (0) | -<br>-<br>0<br>0<br>0<br>0<br>0<br>0<br>0<br>0<br>0<br>0<br>0<br>0<br>0<br>0<br>0<br>0<br>0<br>0 | A:0.0005<br>A:0.0005<br>A:0.0005<br>-<br>-<br>-<br>-<br>-<br>-<br>-<br>-<br>-<br>-<br>-<br>-<br>-<br>-<br>-<br>-<br>-<br>- | A:0.0020<br>A:0.0020<br>-<br>-<br>-<br>-<br>-<br>-<br>- | -<br>-<br>-<br>-<br>C:0.0013<br>C:0.0013 | -<br>-<br>-<br>-<br>C:0<br>C:0 | -<br>-<br>-<br>-<br>C:0.000814<br>C:0.000814 | -<br>-<br>-<br>-<br>-<br>-<br>-<br>-<br>-<br>-<br>-<br>-<br>-<br>-<br>-<br>-<br>-<br>-<br>- | 1, 1, 0<br>1, 1, 0<br>1, 1, 0<br>-<br>-<br>-<br>-<br>-<br>- | -<br>-<br>18716917<br>18716917<br>18716917<br>18716917 |

# **OMIM, GEO Profiles and Expression Atlas**

OMIM contains basic information about the *PCA3* gene (official and alternative gene symbols, cytogenetic and genomic location) as well as some

information from a paper that has shown overexpression of this gene in prostate tumors and has suggested that the gene codes for a noncoding RNA.

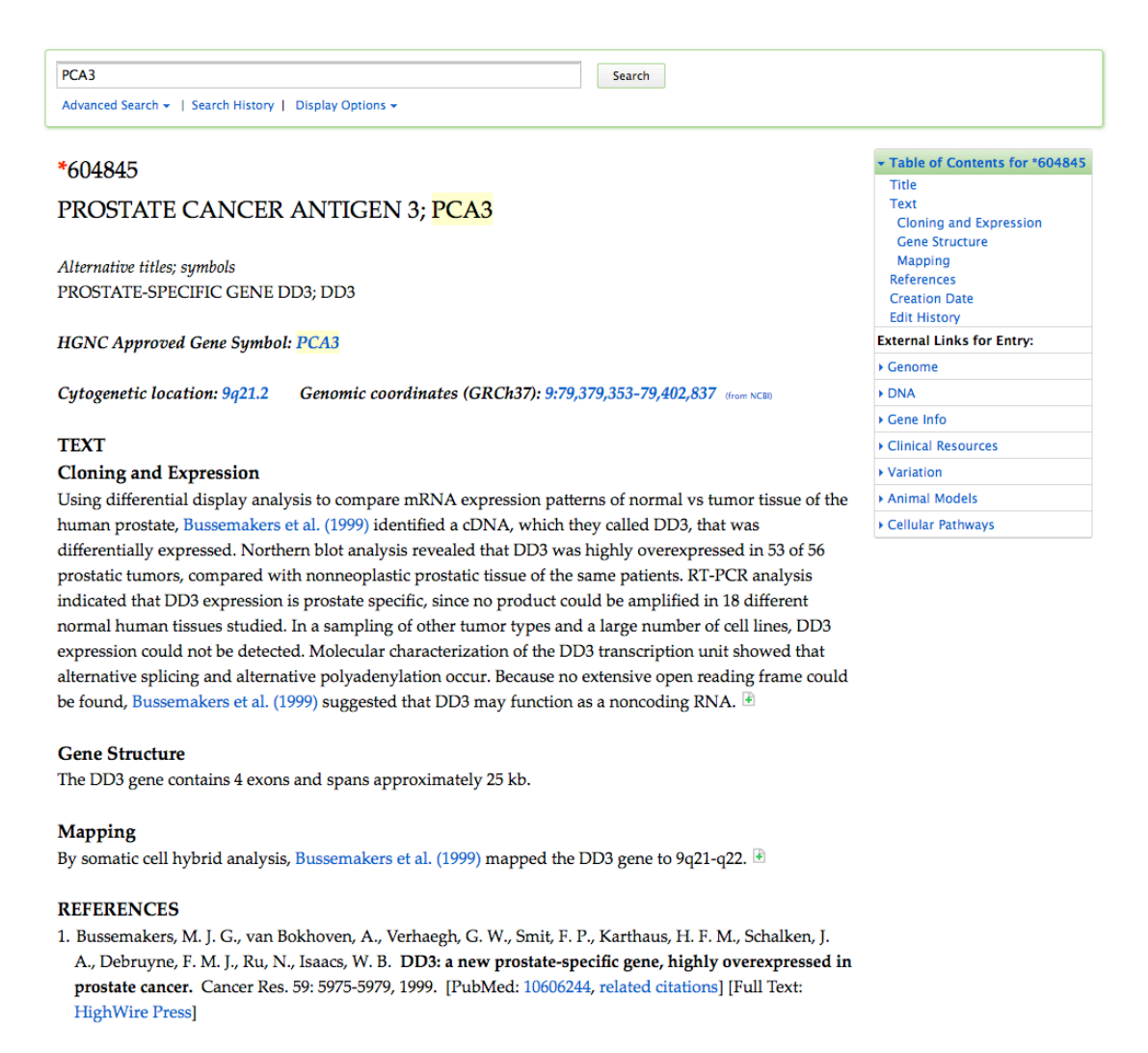

According to the Baseline Expression in Expression Atlas, the *PCA3* gene is indeed only expressed in the prostate:

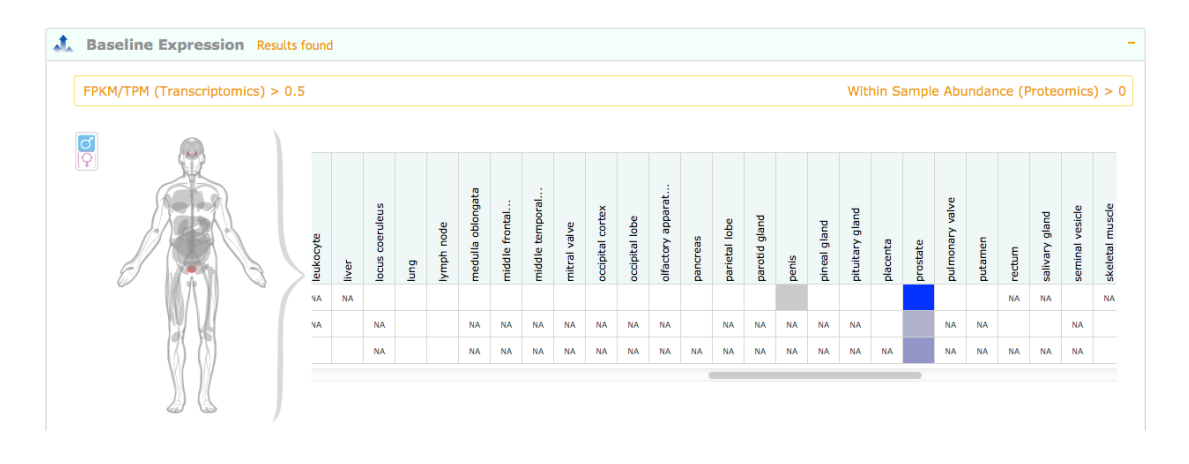

GEO Profiles shows a number expression profiles from which it is clear that the *PCA3* gene is highly expressed in prostate cancer. For example:

Profile GDS1439 / 232575\_at / PCA3 Title Prostate cancer progression Organism Homo sapiens

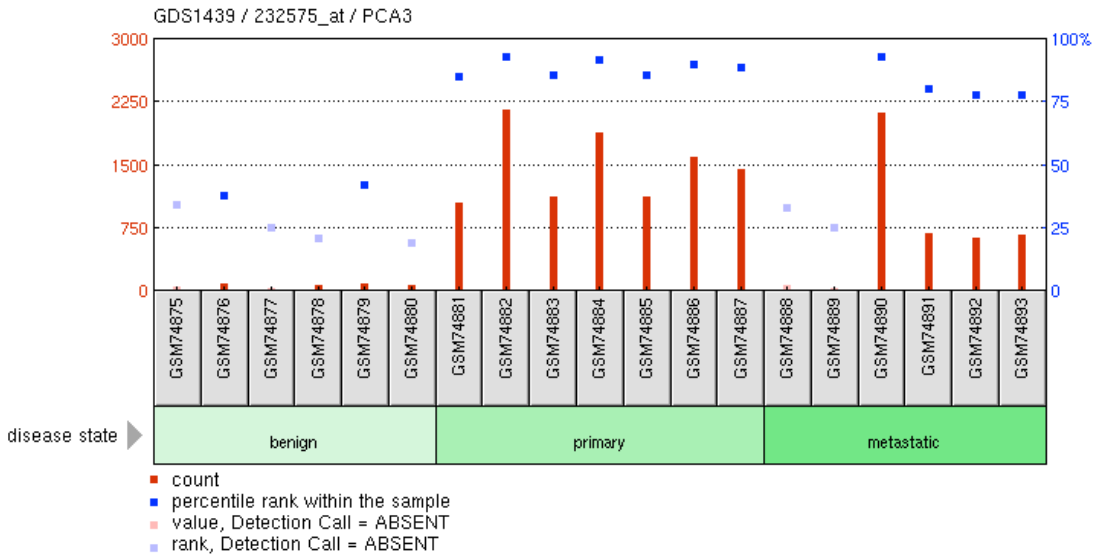